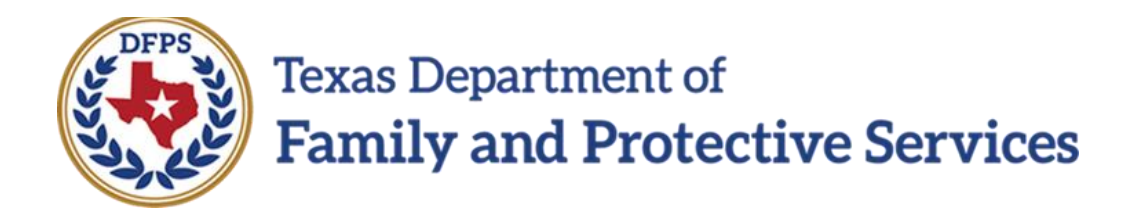

## Perform Monthly Evaluation Overview

#### Contents

| Perform Monthly Evaluation – Overview                         | 3 |
|---------------------------------------------------------------|---|
| Contact Detail Page – New Look                                | 3 |
| Contact Detail Page – How to Get There                        | 3 |
| Select Parents for Evaluation Table for Parent(s) Information | 4 |

## **Perform Monthly Evaluation – Overview**

The **Contact Detail** page and narrative for the **CVS Monthly Evaluation/Assessment Report** have been changed so you can prefill the Parent(s) Information section of the **CVS Monthly Evaluation/Assessment Report** by selecting parents from a new table on the **Contact Detail** page. If you change the contact information that is prefilled in the report, the same information is updated at the source when you select the **Save** icon in the report toolbar.

## **Contact Detail Page – New Look**

There have been updates to the **Contact Detail** page for **CVS Monthly Evaluation** type.

The contact **Time** field has been removed. Also, the **Contact/Summary Type** section displays a new table: **Select Parents for Evaluation**.

The checkboxes in the table let authorized workers select person(s) to appear in the **Parent(s) Information** section in the **Evaluation** section of the **CVS Monthly Evaluation/Assessment Report**, which applies to the **Family Substitute Care** (**FSU**), **Family Reunification** (**FRE**), and **Substitute Care** (**SUB**) stages.

Stages Impacted: FSU, FRE, and SUB

#### **Contact Detail Page – How to Get There**

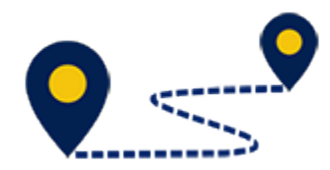

Follow these steps to examine the changes to the **Contact Detail** page:

- 1. From the **Assigned Workload** page in the **My Tasks** tab, select a **Stage Name** hyperlink for a case.
- 2. You will arrive at the **Case Summary** page.
- 3. Select **Contacts/Summaries** on the secondary menu.

| Barra Separation of a<br>Result of an all Protocol and Services |                                              |                             |                       |                |      |                               |                 |     |          |        | 0                              |
|-----------------------------------------------------------------|----------------------------------------------|-----------------------------|-----------------------|----------------|------|-------------------------------|-----------------|-----|----------|--------|--------------------------------|
| Ny Tuoise Gase Swarch                                           | Departs Resources                            |                             |                       |                |      |                               |                 |     |          |        |                                |
|                                                                 | And America America America                  | In Part Search Concellation | Related Sec. Horse    | Read a Trace   |      |                               |                 |     |          |        |                                |
| Case Summary                                                    | Care of white A                              | Did Den Serth Celeveration  | Principal Case Harboy | TRYNY THE POSP |      |                               |                 |     |          |        |                                |
| Peak                                                            | Case Summary                                 |                             |                       |                |      |                               |                 |     |          |        |                                |
| Contacts/Sammarica                                              | Case Name                                    |                             |                       |                |      |                               |                 |     |          |        | * required field               |
| Service Authorization                                           |                                              |                             |                       |                |      |                               |                 |     |          |        | \$ conditionally equired field |
| tepl                                                            | Attention:                                   |                             |                       |                |      |                               |                 |     |          |        |                                |
| 50V Assessments                                                 | <ul> <li>You are currently in the</li> </ul> | FSU arage                   |                       |                |      |                               |                 |     |          |        |                                |
| Constly Plans                                                   | Case Information                             |                             |                       |                |      |                               |                 |     |          |        |                                |
| rested                                                          | Case D:<br>Status                            | Diarra                      |                       |                |      | Region:<br>Shart Date of Cane | 06<br>10/10/201 |     |          |        |                                |
| Conservational in Terranal                                      |                                              |                             |                       |                |      |                               |                 |     |          |        | Expend All Colleges All        |
| Case Management                                                 | Show to a ender                              |                             |                       |                |      |                               |                 |     |          |        |                                |
|                                                                 | 010 0.7af                                    | Saya Numa                   | 913 Ty                | a Operad       | Time | Good                          | Primary         | Teg | Steps ID | Ov Dap | Phone                          |
|                                                                 | 0                                            |                             | SUD RD                | 35-06-2016     |      |                               |                 | 00  |          |        |                                |
|                                                                 | ۲                                            |                             | FRU RE                | s ayayan       |      |                               |                 | 06  | -        |        |                                |
|                                                                 | 0                                            |                             | 806 18                | a ByoRyatta    |      |                               |                 |     |          |        |                                |

4. You will arrive at the **Contact Detail** page.

| 🛞 initara             | antol<br>Protective Services |        |                                |                     |           |           |                     |                   | 0                           |
|-----------------------|------------------------------|--------|--------------------------------|---------------------|-----------|-----------|---------------------|-------------------|-----------------------------|
| My Tasks              | Gase                         | Search | Reports                        | Reverse             |           |           |                     |                   |                             |
|                       |                              |        |                                |                     |           |           |                     |                   |                             |
| Day Surnay            |                              |        | corract seechy                 | tion career level   |           |           |                     |                   |                             |
| Person                |                              |        | Contact                        | Detail              |           |           |                     |                   |                             |
| Contacts/Summar       | <b>ka</b>                    |        |                                |                     |           |           |                     |                   | Accession light             |
| Service Authoritation | ion -                        |        |                                |                     |           |           |                     |                   | promitically required field |
| trapl                 |                              |        | Contact/S                      | Summary Type        |           |           |                     |                   |                             |
| SDM Assessments       |                              |        | • 3gas                         |                     | Contact * |           |                     |                   |                             |
| Family Plane          |                              |        | Contact I                      | nformation          |           |           |                     |                   |                             |
| sectional             |                              |        | Considered R                   | ×                   |           |           | Salace Carl         |                   |                             |
| Conversional ip Th    | enowl                        |        | <ul> <li>Contact De</li> </ul> | N.K.                | Ċ         |           | \$ Title:           | 0                 |                             |
| Case Management       |                              |        |                                | pied                |           |           |                     |                   |                             |
|                       |                              |        | t Pupere                       |                     | ٦         |           | : Method:           | •                 |                             |
|                       |                              |        | 🗆 Shing V                      | hit Included        |           |           |                     |                   |                             |
|                       |                              |        | : Uncating                     |                     |           |           | 2 Others Contactor: | •                 |                             |
|                       |                              |        | Principals                     | s/Collaterals Conta | inted     |           |                     |                   |                             |
|                       |                              |        | Hame                           |                     |           | 200       | No.                 | Relation/Indirect |                             |
|                       |                              |        |                                |                     |           | e in apal | Buttale             | Si da g           |                             |
|                       |                              |        |                                |                     |           | Frincipal | No Falc             | Odest Victim      |                             |
|                       |                              |        |                                |                     |           | Rincipal  | No Role             | Faire             |                             |
|                       |                              |        | Deleta                         |                     |           |           |                     |                   | Street                      |
|                       |                              |        | Manufive                       |                     |           |           |                     |                   |                             |

## Select Parents for Evaluation Table for Parent(s) Information

You no longer have to manually enter the **Parent(s) Information** section of the **CVS Monthly Evaluation/Assessment Report**. A new **Select Parents for Evaluation** table has been added to the **Contact Detail** page that allows you to select the parents to be prefilled into the **Parent(s) Information** section of the report.

- 1. At the **Contact Detail** page, select "CVS Monthly Evaluation" from the **Type** dropdown.
- 2. Provide the information for the **Contact Date**, **From**, and **To** fields.
- In the new Select Parents for Evaluation table, select the checkbox(es) that correspond to the person(s) you will be evaluating and want to appear in the Parent(s) Information section of the CVS Monthly Evaluation/Assessment Report.
- 4. Select the **Save** button.
- 5. Select the **Narrative** button to open the evaluation.
- Recognize that the person(s) you selected in the Select Parents for Evaluation table on the Contact Detail page now are prefilled in the Parent(s) Information section of the evaluation.

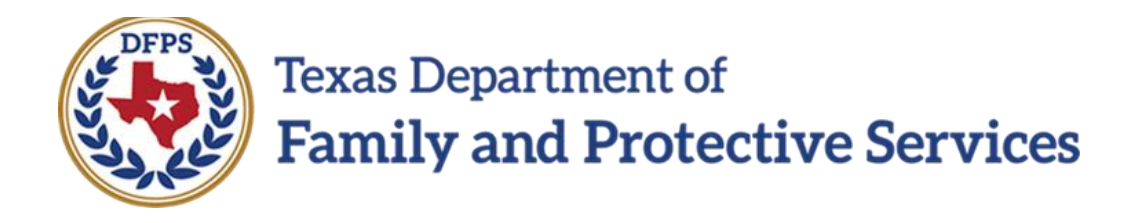

# Perform Monthly Evaluation-Evaluation Assessment Report

#### Contents

| Narrative for CVS Monthly Evaluation/Assessment Report – New Layout | . 3 |
|---------------------------------------------------------------------|-----|
| CVS Monthly Evaluation/Assessment Report – How to Get There         | . 3 |
| CVS Monthly Evaluation/Assessment Report – Revisions and Additions  | . 5 |
| Child(ren) Information Section – Revisions and Additions            | . 6 |
| Education – Newly Added Sections                                    | . 8 |
| Child's Narrative – Newly Added Section                             | . 8 |
| Parent Information Section – Revisions and Additions                | 10  |
| Parent's Narrative – Newly Added Section                            | 12  |
| Plan Section – Revision                                             | 13  |
| Contact Information for Case Section – Revisions and Deletions      | 14  |

## Narrative for CVS Monthly Evaluation/Assessment Report – New Layout

The former CPS Monthly Evaluation/Assessment Report is now named CVS Monthly Evaluation/Assessment Report.

The **Narrative** for the **CVS Monthly Evaluation/Assessment Report** has a new layout that features prefilled, renamed, and entirely new fields.

Selecting the **Save** icon on the report toolbar updates the saved information at the source on each associated contact narrative, and those changes will be locked to editing when the **CVS Monthly Evaluation/Assessment Report** is approved.

Stages Impacted: FSU, FRE, and SUB

### **CVS Monthly Evaluation/Assessment Report – How to Get There**

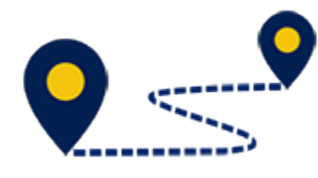

Follow these steps to examine the changes to the **Narrative** page:

- 1. From the **Assigned Workload** page in the **My Tasks** tab, select a **Stage Name** hyperlink for a case.
- 2. You will arrive at the **Case Summary** page.
- 3. Select **Contacts/Summaries** on the secondary menu.
- 4. You will arrive at the **Contact Detail** page.
- 5. Select **CVS Monthly Evaluation** from the **Type** dropdown.
- 6. Provide the information for the **Contact Date**, **From**, and **To** fields.
- In the new Select Parents for Evaluation table, select the checkbox(es) that correspond to the person(s) you will be evaluating and want to appear in the Parent(s) Information section of the CVS Monthly Evaluation/Assessment Report.
- 8. Select the **Save** button.
- 9. Select the **Narrative** button to open the evaluation.

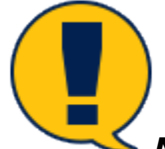

**Note:** You must select the **Save** button before selecting the **Narrative** button or an error message will display.

| Georgenerativ            | Context Averally in Transmitteed |                        |                 |           |                   |                                                                     |
|--------------------------|----------------------------------|------------------------|-----------------|-----------|-------------------|---------------------------------------------------------------------|
| Perion                   | Contact Detail                   |                        |                 |           |                   |                                                                     |
| Contacto/Bummaries       |                                  |                        |                 |           |                   | terrind bet                                                         |
| Service Authorization    |                                  |                        |                 |           |                   | <ul> <li>required task</li> <li>cend tasks/required task</li> </ul> |
| Legal                    | Contact/Summary Type             |                        |                 |           |                   |                                                                     |
| 1004 Assessments         | * T/pe:                          | 076 Marilele Sociation |                 |           |                   |                                                                     |
| Family Flana             | Contact Information              |                        |                 |           |                   |                                                                     |
| Hedical                  | Contacted By:                    |                        |                 |           |                   |                                                                     |
| Conservation Man Removal | * Centract Date:                 | 81/21/2019             |                 |           |                   |                                                                     |
| Case Management          | Estimated Time with Client(s):   | Hours : Mina:          |                 |           |                   |                                                                     |
|                          | Contact Summary Period           |                        |                 |           |                   |                                                                     |
|                          | 1 Park                           | (1.21.202)             |                 | 1.0c      | 11.21.272 E       |                                                                     |
|                          | Select Parents for Evaluation    |                        |                 |           |                   |                                                                     |
|                          | Rate                             |                        | 5×              | Raile     | Relation/Interest |                                                                     |
|                          |                                  |                        | <b>Division</b> | the task: | Sill inc          |                                                                     |
|                          |                                  |                        | Principal       | No Fole   | Olders Victim     |                                                                     |
|                          | 8                                |                        | winsipal        | ta: wale  | Parent            |                                                                     |
|                          | Delete                           |                        |                 |           |                   | Sure and Salamit                                                    |
|                          | Mantalize                        |                        |                 |           |                   |                                                                     |
|                          | Points.                          |                        |                 |           |                   |                                                                     |
|                          | Forna:                           | I land                 |                 |           |                   |                                                                     |

#### 10.You will arrive at the CVS Monthly Evaluation/Assessment Report.

| 1                                               |                                    |                                   | TEXA                            | S DEPARTMENT OF FAMILY AND PROTECTIVE SERVIC                     | ES                                                    |                                |                                |                            |
|-------------------------------------------------|------------------------------------|-----------------------------------|---------------------------------|------------------------------------------------------------------|-------------------------------------------------------|--------------------------------|--------------------------------|----------------------------|
|                                                 |                                    |                                   | _                               |                                                                  | Case Nar<br>Case A:                                   | ne:                            |                                |                            |
|                                                 |                                    |                                   | cv                              | S MONTHLY EVALUATION/ASSESSMENT REPO                             | RT                                                    |                                |                                |                            |
| Date From:                                      |                                    | 01/21/2019                        |                                 | Date To:                                                         |                                                       | 01/21/2019                     |                                |                            |
| Caseworker:                                     |                                    |                                   |                                 | County:                                                          |                                                       | HARRIS                         |                                |                            |
| Supervisor:                                     |                                    |                                   |                                 | Office:                                                          |                                                       | Houston                        |                                |                            |
|                                                 |                                    |                                   |                                 | Evaluation                                                       |                                                       |                                |                                |                            |
|                                                 |                                    |                                   |                                 | Child(ren) Information                                           |                                                       |                                |                                |                            |
| Children Name                                   | Last CVS Monthly<br>Required (ETE) | Next Court<br>Hearing             | Last CPOS                       | TX Health Steps<br>Medical Observation                           | TX Health Steps Initial or<br>6 Month Double Checkers | Authorized<br>Service LOC      | Authorized<br>Service LOC Pote | Last CANS<br>Accessment    |
|                                                 | Nequico (FIF)                      | Hearing                           |                                 | webbar circolop                                                  | e wonar benar eneologi                                | Service Coo                    | Service Colo Cale              | Assessment                 |
| C                                               |                                    |                                   |                                 |                                                                  |                                                       |                                |                                |                            |
| Child Information:                              |                                    |                                   |                                 |                                                                  |                                                       |                                |                                |                            |
| Review the information in 8                     | he above Child Information feb     | le to enzure it reflects all comp | pleted case actions. Ma field   | is blank or incorrect information is listed, either document the | e task in appropriate Selds with                      | INTACT or provide commo        | ents below to explain the reas | on that the action has not |
| yer been accomprished. In t                     | the chird helds before bocame      | n: any new information about a    | ne child sher documed leister i | the newer period. Evenue the overall progress of the child       | in own or at normal in the pas                        | t monon that include the area. | costned in the body of the a   | or Neta.                   |
|                                                 |                                    |                                   |                                 |                                                                  |                                                       |                                |                                |                            |
| Education                                       |                                    |                                   |                                 |                                                                  |                                                       |                                |                                |                            |
| School Name:                                    |                                    |                                   |                                 |                                                                  |                                                       |                                |                                |                            |
| Gradec                                          |                                    |                                   |                                 |                                                                  |                                                       |                                |                                |                            |
| School Programs:                                |                                    |                                   |                                 |                                                                  |                                                       |                                |                                |                            |
| Specify 504 Accommodation                       | 05                                 |                                   |                                 |                                                                  |                                                       |                                |                                |                            |
| Last ARD Meeting:                               |                                    |                                   |                                 |                                                                  |                                                       |                                |                                |                            |
| Narrative                                       |                                    |                                   |                                 |                                                                  |                                                       |                                |                                |                            |
| <ul> <li>Services provided to the ch</li> </ul> | #2                                 |                                   |                                 |                                                                  |                                                       |                                |                                |                            |

# **CVS Monthly Evaluation/Assessment Report – Revisions and Additions**

- 1. Recognize that the report is now renamed **CVS Monthly Evaluation/ Assessment Report** from the Legacy title, **CPS Monthly Evaluation/ Assessment Report**.
- 2. Recognize, too, that the report lists a new **Evaluation** heading before the **Child(ren) Information** heading.

| 1                            |                                    |                                   | TEXA                            | S DEPARTMENT OF FAMILY AND PROTECTIVE SERVIC                    | ES                                                   |                                |                                |                            |
|------------------------------|------------------------------------|-----------------------------------|---------------------------------|-----------------------------------------------------------------|------------------------------------------------------|--------------------------------|--------------------------------|----------------------------|
|                              |                                    |                                   |                                 |                                                                 | Case Nat<br>Case A:                                  | me:                            |                                |                            |
|                              |                                    |                                   | cv                              | S MONTHLY EVALUATION/ASSESSMENT REPO                            | RT                                                   |                                |                                |                            |
| Date From:                   |                                    | 01/21/2019                        |                                 | Date To:                                                        |                                                      | 01/21/2019                     |                                |                            |
| Caseworker:                  |                                    |                                   |                                 | County:                                                         |                                                      | HARRIS                         |                                |                            |
| Supervisor                   |                                    |                                   |                                 | Office:                                                         |                                                      | Houston                        |                                |                            |
|                              |                                    |                                   |                                 | Evaluation                                                      |                                                      |                                |                                |                            |
|                              |                                    |                                   |                                 | Child(ren) Information                                          |                                                      |                                |                                |                            |
| Children Name                | Last CVS Monthly<br>Required (FTF) | Next Court<br>Hearing             | Last CPOS                       | TX Health Steps<br>Medical Checkup                              | TX Health Steps Initial or<br>6 Month Dental Checkup | Authorized<br>Service LOC      | Authorized<br>Service LOC Date | Last CANS<br>Assessment    |
| 1                            |                                    |                                   |                                 |                                                                 |                                                      |                                |                                |                            |
| Child Information:           |                                    |                                   |                                 |                                                                 |                                                      |                                |                                | ,                          |
| Review the information in th | e above Child Information feb      | Ve to ensure it reflects all comp | veted case actions. Ma Neld i   | s blenk or incorrect information is listed, either document the | e teak in appropriete Seids with                     | ten /MPACT or provide comme    | nts below to explain the reas  | on that the action has not |
| yet been accomplished. In t  | he child fields before docume      | nt any new information about 8    | he child that occurred within t | the review period. Evaluate the overall progress of the child   | (in care or at home) in the pas                      | t month that include the areas | outfined in the body of the le | ot field.                  |
|                              |                                    |                                   |                                 |                                                                 |                                                      |                                |                                |                            |
| Education                    |                                    |                                   |                                 |                                                                 |                                                      |                                |                                |                            |
| School Name:                 |                                    |                                   |                                 |                                                                 |                                                      |                                |                                |                            |
| Grade:                       |                                    |                                   |                                 |                                                                 |                                                      |                                |                                |                            |
| School Programs:             |                                    |                                   |                                 |                                                                 |                                                      |                                |                                |                            |
| Specify 504 Accommodation    | 15.<br>15.                         |                                   |                                 |                                                                 |                                                      |                                |                                |                            |
| Last ARD Meeting:            |                                    |                                   |                                 |                                                                 |                                                      |                                |                                |                            |
| Narrative                    |                                    |                                   |                                 |                                                                 |                                                      |                                |                                |                            |

Services provided to the child.

## **Child(ren) Information Section – Revisions and Additions**

- 1. Recognize that the **LAST CPOS** date column now prefills with the most recent date with an **Approved** status from the **Date Created** column in the **Child's Service Plan List** page.
- 2. Recognize that the Last Annual Medical column header has been renamed to TX Health Steps Medical Checkup.
- 3. Recognize that the Last 6 Mo Dental column header has been renamed to TX Health Steps Initial or 6 Month Dental Checkup.
- 4. Locate the new column labeled **Last CANS Assessment**. At present, this column is neither prefilled nor editable. It is intended for future use.

| 1                                                     |                                 |                                     | TE                         | KAS DEPARTME        | INT OF FAMILY AND PROT        | ECTIVE SERVIC     | ES                                                                                                    |                             |                                 |                            |
|-------------------------------------------------------|---------------------------------|-------------------------------------|----------------------------|---------------------|-------------------------------|-------------------|----------------------------------------------------------------------------------------------------|-----------------------------|---------------------------------|----------------------------|
|                                                       |                                 |                                     |                            |                     |                               |                   | Case Nar<br>Case A:                                                                                                    | ne:                         |                                 |                            |
|                                                       |                                 |                                     |                            | CVS MONTHL          | Y EVALUATION/ASSES            | SMENT REPO        | RT                                                                                                    |                             |                                 |                            |
| Date From:                                            |                                 | 01/21/2019                          |                            |                     | Date To:                      |                   |                                                                                                    | 01/21/2010                  |                                 |                            |
| Caseworker:                                           |                                 |                                     |                            |                     | County:                       |                   |                                                                                                    | HARRIS                      |                                 |                            |
| Supervisor                                            |                                 |                                     |                            |                     | Office:                       |                   |                                                                                                    | Houston                     |                                 |                            |
|                                                       |                                 |                                     |                            |                     | Evaluation                    |                   |                                                                                                    |                             |                                 |                            |
|                                                       |                                 |                                     |                            | c c                 | Child(ren) Informati          | on                |                                                                                                    |                             |                                 |                            |
| Children Henry                                        | Local Cities Manufalia          | Next Caust                          | 1.000                      | · · · ·             | Tillialth floor               | -                 | The line line is the line of the line is the line of the line of t | Authorized                  | 1. Standard                     | 1                          |
| Children Name                                         | Required (FTF)                  | Hearing                             | Liercios                   |                     | Medical Checkup               |                   | 6 Month Dental Checkup                                                                                                    | Service LOC                 | Service LOC Date                | Assessment                 |
|                                                       |                                 |                                     |                            |                     |                               |                   |                                                                                                    |                             |                                 |                            |
| (                                                     |                                 |                                     |                            |                     |                               |                   |                                                                                                    |                             |                                 |                            |
| Child Information:                                    |                                 |                                     |                            |                     |                               |                   |                                                                                                    |                             |                                 |                            |
| Review the information in S                           | te above Child Information fab  | le to ensure it reflects all comple | eted case actions. N a Ne  | ld is blenk or inco | med information is listed, et | ther document th  | e teak in appropriate fields with                                                                                                    | in MEACT or provide comm    | ents below to explain the reas  | on that the action has not |
| yet been accomplished. In                             | the child fields before documen | nt any new information about the    | e child that occurred with | in die review pari  | od. Evaluate the overall prog | rest of the shild | (in care or at home) in the past                                                                                                    | month that include the area | e outfined in the body of the b | est finitel.               |
|                                                       |                                 |                                     |                            |                     |                               |                   |                                                                                                    |                             |                                 |                            |
| Education                                             |                                 |                                     |                            |                     |                               |                   |                                                                                                    |                             |                                 |                            |
| School Name:                                          |                                 |                                     |                            |                     |                               |                   |                                                                                                    |                             |                                 |                            |
| Grade:                                                |                                 |                                     |                            |                     |                               |                   |                                                                                                    |                             |                                 |                            |
| School Programs:                                      |                                 |                                     |                            |                     |                               |                   |                                                                                                    |                             |                                 |                            |
| Specify 504 Accommodation                             | ns                              |                                     |                            |                     |                               |                   |                                                                                                    |                             |                                 |                            |
| Last ARD Meeting:                                     |                                 |                                     |                            |                     |                               |                   |                                                                                                    |                             |                                 |                            |
| Narrative                                             |                                 |                                     |                            |                     |                               |                   |                                                                                                    |                             |                                 |                            |
| <ul> <li>Services provided to the children</li> </ul> | 12.                             |                                     |                            |                     |                               |                   |                                                                                                    |                             |                                 |                            |

- 5. Identify the following revised instructional text for **Child Information**.
- 6. Recognize that each child's name displays below the revised text.

"Review the information in the above Child Information table to ensure it reflects all completed case actions. If a field is blank or incorrect information is listed, either document the task in appropriate fields within IMPACT or provide comments below to explain the reason that the action has not yet been accomplished. In the child fields below, document any new information about the child that occurred within the review period. Evaluate the overall progress of the child (in care or at home) in the past month that include the areas outlined in the body of the text field."

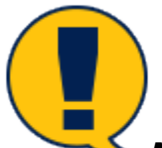

**Note:** The child's name prefills for each of the child names from the **Child(ren) Information** table in the **Evaluation** section of the **CVS Monthly Evaluation/Assessment Report.** 

| 1                                                                           | TEXA                                          | S DEPARTMENT OF FAMILY AND PROTECTIVE SERVIC                     | ES                              |                              |                                |                            |
|-----------------------------------------------------------------------------|-----------------------------------------------|------------------------------------------------------------------|---------------------------------|------------------------------|--------------------------------|----------------------------|
|                                                                             |                                               |                                                                  | Case Narr                       | 1 <b>0</b> :                 |                                |                            |
|                                                                             |                                               |                                                                  | Case A:                         |                              |                                |                            |
|                                                                             | CV                                            | 'S MONTHLY EVALUATION/ASSESSMENT REPO                            | RT                              |                              |                                |                            |
| Date From: 01                                                               | 1/21/2019                                     | Date To:                                                         |                                 | 01/21/2010                   |                                |                            |
| Caseworker:                                                                 |                                               | County:                                                          |                                 | HARRIS                       |                                |                            |
| Supervisor                                                                  |                                               | Office:                                                          |                                 | Houston                      |                                |                            |
|                                                                             |                                               | Evaluation                                                       |                                 |                              |                                |                            |
|                                                                             |                                               | Child(ren) Information                                           |                                 |                              |                                |                            |
| Children Name Last CVS Monthly Next C                                       | ourt Last CPOS                                | TX Health Steps                                                  | TX Health Steps Initial or      | Authorized                   | Authorized                     | Last CANS                  |
| Required (FTF) Heari                                                        | ing                                           | Medical Checkup                                                  | 6 Month Dental Checkup          | Service LOC                  | Service LOC Date               | Assessment                 |
|                                                                             |                                               |                                                                  |                                 |                              |                                |                            |
|                                                                             |                                               |                                                                  |                                 |                              |                                |                            |
| Child Information:                                                          |                                               |                                                                  |                                 |                              |                                |                            |
| Review the information in the above Child Information table to ensure it re | Nects all completed case actions. If a field  | is blank or incorrect information is listed, either document the | teak in appropriate fields with | n MPACT or provide comme     | nts below to explain the reas  | on that the action has not |
| yet been accomplished. In the child fields before, document any new infor-  | mation about the child that occurred within i | the review period. Evaluate the overall progress of the child (  | in care or at home) in the past | month that include the areas | outfined in the body of the le | nt field.                  |
|                                                                             |                                               |                                                                  |                                 |                              |                                |                            |
| Education                                                                   |                                               |                                                                  |                                 |                              |                                |                            |
| School Name:                                                                |                                               |                                                                  |                                 |                              |                                |                            |
| Crade:                                                                      |                                               |                                                                  |                                 |                              |                                |                            |
| School Programs:                                                            |                                               |                                                                  |                                 |                              |                                |                            |
| Specify 504 Accommodations:                                                 |                                               |                                                                  |                                 |                              |                                |                            |
| Last ARD Meeting:                                                           |                                               |                                                                  |                                 |                              |                                |                            |
| Narrative                                                                   |                                               |                                                                  |                                 |                              |                                |                            |
| <ul> <li>Services provided to the child;</li> </ul>                         |                                               |                                                                  |                                 |                              |                                |                            |

## **Education – Newly Added Sections**

- 1. Locate the newly added **Education** section. The following fields will display:
  - School Name Prefills with the most recent school name from the Education Detail page for the child.
  - **Grade** Prefills with the grade for the most recent enrolled information from the **Education Detail** page for the child.
  - **School Programs** Prefills with the most recent school programs information from the **Education Detail** page for the child.
  - **Specify 504 Accommodations** Prefills with the most recent Specify 504 Accommodations information from the **Education Detail** page for the child.
  - Last ARD Meeting Prefills with the most recent last Admissions, Review, and Dismissal (ARD) Committee meeting information on the Education Detail page for the child.

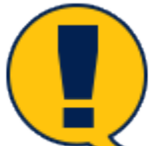

**Note:** If the **Education** section contains incorrect information, you will need to correct the information on the **Education Detail** page.

|                                                                               |                                                                                         |                                                                                               |                                                                      | TEASS OTHER FOR ANY AND PROTECTIVE VEHICLES                    | Cons Karar<br>Cons R                                   |                               |                                                    |                                          |
|-------------------------------------------------------------------------------|-----------------------------------------------------------------------------------------|-----------------------------------------------------------------------------------------------|----------------------------------------------------------------------|----------------------------------------------------------------|--------------------------------------------------------|-------------------------------|----------------------------------------------------|------------------------------------------|
| pate throat:                                                                  |                                                                                         | ana na na na na na na na na na na na na                                                       |                                                                      | Linite los                                                     |                                                        | <b>INCOMP</b>                 |                                                    |                                          |
| Exception .                                                                   |                                                                                         |                                                                                               |                                                                      | Camp                                                           |                                                        |                               |                                                    |                                          |
| Supervisor:                                                                   |                                                                                         |                                                                                               |                                                                      | Office:                                                        |                                                        | 0.00                          |                                                    |                                          |
|                                                                               |                                                                                         |                                                                                               |                                                                      | Evaluation                                                     |                                                        |                               |                                                    |                                          |
|                                                                               |                                                                                         |                                                                                               |                                                                      | Child(ren) Information                                         |                                                        |                               |                                                    |                                          |
| Children Barre                                                                | Last CVI Handidy<br>Required (FIF)                                                      | Real Deal<br>Hearing                                                                          | Lai (PO)                                                             | 12 No.8 No.9<br>Medical Checkop                                | 15 Hould Baye Initial or<br>11 Martin Dental Checkup   | Authoritani<br>Bergian Doc    | And a final<br>Territor LOC Data                   | Last CANS<br>Access of A                 |
| the monotor:                                                                  |                                                                                         |                                                                                               |                                                                      |                                                                |                                                        |                               |                                                    |                                          |
| Means the Manaston in the score to<br>particle Parisate the scored program of | nee meanador taointe active é refaces as<br>d'ine wild (é nam or al horne) le the poste | competed case across. It is here is there is<br>mode that include the areas of fixed in the s | er moormet unter menor is James, mener oos<br>evely of der instituel | аналанын колондорлар жаса өндө төгөлү отурогон солонала анан т | o superior the restore that the action rest not yet be | на населерално и ли елиализат | wich, description any new second point description | rether that according works the other of |
|                                                                               |                                                                                         |                                                                                               |                                                                      |                                                                |                                                        |                               |                                                    |                                          |
| Manine .                                                                      | ]                                                                                       |                                                                                               |                                                                      |                                                                |                                                        |                               |                                                    |                                          |
| Cohod Name:                                                                   |                                                                                         |                                                                                               |                                                                      |                                                                |                                                        |                               |                                                    |                                          |
| Onde                                                                          |                                                                                         |                                                                                               |                                                                      |                                                                |                                                        |                               |                                                    |                                          |
| Work Program.                                                                 |                                                                                         |                                                                                               |                                                                      |                                                                |                                                        |                               |                                                    |                                          |
| Sparsly SM Accommodations.                                                    |                                                                                         |                                                                                               |                                                                      |                                                                |                                                        |                               |                                                    |                                          |
| Last A10 Weakle:                                                              | 1                                                                                       |                                                                                               |                                                                      |                                                                |                                                        |                               |                                                    |                                          |
| Sandos                                                                        |                                                                                         |                                                                                               |                                                                      |                                                                |                                                        |                               |                                                    |                                          |
|                                                                               |                                                                                         |                                                                                               |                                                                      |                                                                |                                                        |                               |                                                    |                                          |

## **Child's Narrative – Newly Added Section**

- 1. Recognize the free-text **Narrative** box that appears for each child. The box displays the following prompting text:
  - Services provided to the child:
  - Services to be provided to the child:
  - Well-being of the child:

Job Aid – Perform Monthly Evaluation – Evaluation Assessment Report IMPACT 2.0 Release 2 Page 8 02/18/2019

- Child's Safety:
- Medical:
- Social:
- Education:
- Supports (family, mentors, friends):
  - Permanency goals:
  - Sibling Visitation (if applicable):
  - Needs of the caregiver:

|                                                                                                    | TEXAS DEPARTMENT OF FAMILY AND PROTECTIVE SERVICES Case Name: Case #:         |                                                                         |                                                                         |                                                                                                    |                                                                                                    |                                                               |                                                          |                         |  |  |  |
|----------------------------------------------------------------------------------------------------|-------------------------------------------------------------------------------|-------------------------------------------------------------------------|-------------------------------------------------------------------------|----------------------------------------------------------------------------------------------------|----------------------------------------------------------------------------------------------------|---------------------------------------------------------------|----------------------------------------------------------|-------------------------|--|--|--|
| CVS MONTHLY EVALUATION/ASSESSMENT REPORT                                                                                                    |                                                                               |                                                                         |                                                                         |                                                                                                    |                                                                                                    |                                                               |                                                          |                         |  |  |  |
| Date From:                                                                                                    |                                                                               | 03/08/2019                                                              |                                                                         | Date To:                                                                                                    |                                                                                                    | 03/08/2019                                                    |                                                          |                         |  |  |  |
| Caseworker:                                                                                                    | Ceseworker: County: ERATH                                                     |                                                                         |                                                                         |                                                                                                    |                                                                                                    |                                                               |                                                          |                         |  |  |  |
| Supervisor:                                                                                                    | Supervisor: Office: Stephenville                                              |                                                                         |                                                                         |                                                                                                    |                                                                                                    |                                                               |                                                          |                         |  |  |  |
| Evaluation                                                                                                    |                                                                               |                                                                         |                                                                         |                                                                                                    |                                                                                                    |                                                               |                                                          |                         |  |  |  |
| Child(ren) Information                                                                                                    |                                                                               |                                                                         |                                                                         |                                                                                                    |                                                                                                    |                                                               |                                                          |                         |  |  |  |
| Children Name                                                                                                    | Last CVS Monthly<br>Required (FTF)                                            | Next Court<br>Hearing                                                   | Last CPOS                                                               | TX Health Steps<br>Medical Checkup                                                                                                    | TX Health Steps Initial or<br>6 Month Dental Checkup                                                                                                    | Authorized<br>Service LOC                                     | Authorized<br>Service LOC Date                           | Last CANS<br>Assessment |  |  |  |
| These investigations                                                                                                    |                                                                               |                                                                         |                                                                         |                                                                                                    |                                                                                                    |                                                               |                                                          |                         |  |  |  |
|                                                                                                    |                                                                               |                                                                         |                                                                         |                                                                                                    |                                                                                                    |                                                               |                                                          |                         |  |  |  |
|                                                                                                    |                                                                               | 01/14/2019                                                              | 01/02/2019                                                              | 12/08/2017                                                                                                    | 06/26/2018                                                                                                    | Basic                                                         | 10/25/2017                                               |                         |  |  |  |
| Review the information in the<br>accomplished. In the child fie<br>Education<br>School Name:                                                                                                    | e above Child Information table to<br>elds below, document any new in         | o ensure it reflects all completed<br>formation about the child that oc | l case actions. If a field is blank<br>courred within the review period | c or incorrect information is listed, either document the task in and<br>d. Evaluate the overall progress of the child (in care or at home)<br>the child (in care or at home)<br>the child (in care | ppropriate fields within IMPACT of in the past month that include the past month that include the past month that past month that include the past month that past month that past month the past month that past month that past month that past month that past month the past month that past month that past month tha | or provide comments below to<br>te areas outlined in the body | o explain the reason that the acti<br>of the text field. | on has not yet been     |  |  |  |
| Grade:                                                                                                    |                                                                               |                                                                         |                                                                         |                                                                                                    |                                                                                                    |                                                               |                                                          |                         |  |  |  |
| School Programs:<br>Specify 604 Accommodation                                                                                                    |                                                                               |                                                                         |                                                                         |                                                                                                    |                                                                                                    |                                                               |                                                          |                         |  |  |  |
| Last ARD Meeting:                                                                                                    | ю,                                                                            |                                                                         |                                                                         |                                                                                                    |                                                                                                    |                                                               |                                                          |                         |  |  |  |
| Services provided to b     Services to be provide     Weil-being of the child     Child's Safety:     Medical:     Social:     Education:     Supports (family:     Permanency goals:     Sibling Visitation (if ap     Needs of the caregive | he child:<br>d to the child:<br>;<br>mentors, friends):<br>pplicable):<br>rr. |                                                                         |                                                                         |                                                                                                    |                                                                                                    |                                                               |                                                          |                         |  |  |  |

## **Parent Information Section – Revisions and Additions**

- 1. Recognize the **Parent(s) Information** section is prefilled with the person(s) selected from the **Select Parents for Evaluation** table on the **Contact Detail** page.
- 2. Recognize the **Last FPOS** date column now prefills with the last Family Plan of Service (FPOS) date (regardless of stage) with an Approved status.
- 3. Identify the change for the **Last FPOS Stage**, which prefills with the value of the stage for the most recent and approved FPOS where the person identification (PID) of either the Primary or Secondary Parent matches the PID of the person listed on the row.
- 4. Identify the new column for **Last FSNA**, which prefills with the value from the most recent and approved FSNA where the PID of either the Primary or Secondary Parent matches the PID of the person listed on the row.

| _                                               |                                                         |                                              |                                              | TEXAS DEPARTMENT OF FAMILY AND PROFECTIVE SERVICES                                                               |                                                                                                    |                                               |                                                       |                                             |
|-------------------------------------------------|---------------------------------------------------------|----------------------------------------------|----------------------------------------------|----------------------------------------------------------------------------------------------------|----------------------------------------------------------------------------------------------------|-----------------------------------------------|-------------------------------------------------------|---------------------------------------------|
|                                                 |                                                         |                                              |                                              |                                                                                                    | Data Barran                                                                                                    |                                               |                                                       |                                             |
|                                                 |                                                         |                                              |                                              | CVS NORTHLY EVALUATION ASSESSMENT REPORT                                                                         | Long To                                                                                                    |                                               |                                                       |                                             |
| Disk and                                        |                                                         | P.C.M. N                                     |                                              | 24412                                                                                                    |                                                                                                    |                                               |                                                       |                                             |
|                                                 |                                                         |                                              |                                              |                                                                                                    |                                                                                                    |                                               |                                                       |                                             |
| American                                        |                                                         |                                              |                                              | -                                                                                                    |                                                                                                    | Harden                                        |                                                       |                                             |
|                                                 |                                                         |                                              |                                              | Parala da se                                                                                                    |                                                                                                    |                                               |                                                       |                                             |
|                                                 |                                                         |                                              |                                              | Children Information                                                                                             |                                                                                                    |                                               |                                                       |                                             |
| Driden Kane                                     | Last CVS Hostiny                                        | Not Coat                                     | Law 0105                                     | TO HARP SHOP                                                                                                    | TX HAND Sectional of                                                                                           | Autorited                                     | Author Hed                                            | Luc(Ad)                                     |
|                                                 | Faquinet (TT)                                           | Haring                                       |                                              | Medical Checkag                                                                                                  | Ortems Dental Chickup                                                                                          | Service LOC                                   | Service LOC Date                                      | ABBOTHE                                     |
|                                                 | 1                                                       |                                              |                                              |                                                                                                    |                                                                                                    |                                               |                                                       |                                             |
| Child I the matrix.                             | hanalise ratio in annua d'ar farte al managari tana a   | and a fait share a bound share to            | The second second second second              | and date with \$2.5 ° Construction of the same state of the second state of the second state of the second state | the second second second second second second second second second second second second second second second s | and the market are been also also             | the state and state and state in a large second of    | the second second states and the            |
| care or at loans) in the part month that help   | is the association in the lasty of the fact fact        | Card L & Chever Land & Province House From   | COMPANY AND A SALARY OF THE REPORT           |                                                                                                    |                                                                                                    | and a cost and my best made that have         | the case and country are the sense of the second      | no na care proyector to case pr             |
|                                                 |                                                         |                                              |                                              |                                                                                                    |                                                                                                    |                                               |                                                       |                                             |
| Eduardon                                        |                                                         |                                              |                                              |                                                                                                    |                                                                                                    |                                               |                                                       |                                             |
| Reisend Verser                                  |                                                         |                                              |                                              |                                                                                                    |                                                                                                    |                                               |                                                       |                                             |
| Gaster                                          |                                                         |                                              |                                              |                                                                                                    |                                                                                                    |                                               |                                                       |                                             |
| Related Pergeaters                              |                                                         |                                              |                                              |                                                                                                    |                                                                                                    |                                               |                                                       |                                             |
| Coacity 50% Accommodations                      |                                                         |                                              |                                              |                                                                                                    |                                                                                                    |                                               |                                                       |                                             |
| Last ARS Meeting                                |                                                         |                                              |                                              |                                                                                                    |                                                                                                    |                                               |                                                       |                                             |
| Harahov                                         |                                                         |                                              |                                              |                                                                                                    |                                                                                                    |                                               |                                                       |                                             |
|                                                 |                                                         |                                              |                                              |                                                                                                    |                                                                                                    |                                               |                                                       |                                             |
| Ministran                                       |                                                         |                                              |                                              |                                                                                                    |                                                                                                    |                                               |                                                       |                                             |
| School Name:                                    |                                                         |                                              |                                              |                                                                                                    |                                                                                                    |                                               |                                                       |                                             |
| Awar                                            |                                                         |                                              |                                              |                                                                                                    |                                                                                                    |                                               |                                                       |                                             |
| School Teophene                                 |                                                         |                                              |                                              |                                                                                                    |                                                                                                    |                                               |                                                       |                                             |
| Agently Mill Second Colors                      |                                                         |                                              |                                              |                                                                                                    |                                                                                                    |                                               |                                                       |                                             |
| Lad ARD Mode of                                 |                                                         |                                              |                                              |                                                                                                    |                                                                                                    |                                               |                                                       |                                             |
| Manator                                         |                                                         |                                              |                                              |                                                                                                    |                                                                                                    |                                               |                                                       |                                             |
|                                                 |                                                         |                                              |                                              | Parent(A) Information                                                                                            |                                                                                                    |                                               |                                                       |                                             |
| f the                                           | 5176                                                    | Last DVS Northly Reg                         | und: "T                                      | Law (PO)                                                                                                    | Lan: 170                                                                                                    | 5 9 <b>3 3</b> 4                              | 1.667                                                 | 58.8                                        |
| Revealed a American of the story Reveal Me      | en de riske is seare à referir al sauphiet are e        | dana. Kalekin bishta manadaka malam          | n false) wither decompositions (and an ADMO) | to preside statements before to explain the master that the other has not out form accord                        | Hained Additional parent without site weben should                                                             | the provided of the street, when reconcerns i | In the partoni india lationy decorrand and the subsci | where alread the general that second as the |
| the receive partod Destate the overall propriet | of the parent in the part hands that it bases the shear | canned in the body of the sets dest.         |                                              |                                                                                                    |                                                                                                    |                                               |                                                       |                                             |
|                                                 |                                                         |                                              |                                              |                                                                                                    |                                                                                                    |                                               |                                                       |                                             |
| Handler                                         |                                                         |                                              |                                              |                                                                                                    |                                                                                                    |                                               |                                                       |                                             |
|                                                 |                                                         |                                              |                                              | 1960                                                                                                    |                                                                                                    |                                               |                                                       |                                             |
| Plant/Index. Insert Mediated                    |                                                         |                                              |                                              |                                                                                                    |                                                                                                    |                                               |                                                       |                                             |
| Knowledge Bergland, standarder of Bergh (page   | and part (b) for Advertige address from here in a di-   | West Density Colorisation assemptions of the | Name, and Perspective particular sectors     | the for completion of the limit. These clouds and one for several of the other foreign accepts                   | er und auszephälenen all passer energy gaak.                                                                   |                                               |                                                       |                                             |
| Manufac                                         |                                                         |                                              |                                              |                                                                                                    |                                                                                                    |                                               |                                                       |                                             |
|                                                 |                                                         |                                              |                                              |                                                                                                    |                                                                                                    |                                               |                                                       |                                             |

- 5. Identify the revised instructional text for Parent(s) Information:
- 6. Recognize that the parent's names display below the revised text.

"Review the information in the above Parent Information table to ensure it reflects all completed case actions. If a field is blank or incorrect information is listed, either document the task in IMPACT or provide comments below to explain the reason that the action has not yet been accomplished. Additional parent related information should be provided in this area, when necessary. In the parent fields below, document any new information about the parent that occurred within the review period. Evaluate the overall progress of the parent in the past month that include the areas outlined in the body of the text field."

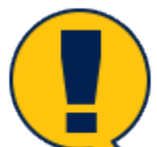

**Note:** The parent's name prefills with each parent name from the **Parent(s) Information** table in the **Evaluation** section of the **CVS Monthly Evaluation/Assessment Report**.

|                                                                                                    |                                                                                                    |                                                          |                                           | TEXAS DEPARTMENT OF FAMILY AND PROFECTIVE SERVICES                                          |                                                          |                                             |                                              |                                                    |
|----------------------------------------------------------------------------------------------------|----------------------------------------------------------------------------------------------------|----------------------------------------------------------|-------------------------------------------|---------------------------------------------------------------------------------------------|----------------------------------------------------------|---------------------------------------------|----------------------------------------------|----------------------------------------------------|
|                                                                                                    |                                                                                                    |                                                          |                                           |                                                                                             | Case Report                                              |                                             |                                              |                                                    |
|                                                                                                    |                                                                                                    |                                                          |                                           |                                                                                             | Dame 7.                                                  |                                             |                                              |                                                    |
|                                                                                                    |                                                                                                    |                                                          |                                           | CVS NONTHLY EVALUATION ASSESSMENT REPORT                                                    |                                                          |                                             |                                              |                                                    |
| Dide History.                                                                                                    |                                                                                                    | # chavity                                                |                                           | Zala La.                                                                                    |                                                          | C123 Carls                                  |                                              |                                                    |
| Commerciae                                                                                                    |                                                                                                    |                                                          |                                           | County:                                                                                     |                                                          | HATCHS .                                    |                                              |                                                    |
| Agendant                                                                                                    |                                                                                                    |                                                          |                                           | Offer                                                                                       |                                                          | Hereiter                                    |                                              |                                                    |
|                                                                                                    |                                                                                                    |                                                          |                                           | Evaluation                                                                                  |                                                          |                                             |                                              |                                                    |
|                                                                                                    |                                                                                                    |                                                          |                                           | Child(ren) Information                                                                      |                                                          |                                             |                                              |                                                    |
| Dhiden Kane                                                                                                    | Last CVS Mostry                                                                                                    | Next Court                                               | Last 0°05                                 | TX Fault: Seco                                                                              | TX Hearth Deeps Initial or                               | Authorised                                  | Astroned                                     | Lascowe                                            |
|                                                                                                    | Prepare City                                                                                                    | 10.00                                                    |                                           | and the tag                                                                                 | A REAL PROPERTY OF THE REAL                              | and the                                     | and the test                                 |                                                    |
| Child de autors                                                                                                    | 1                                                                                                    |                                                          |                                           |                                                                                             |                                                          |                                             |                                              |                                                    |
| Owner the information of the store Child Into                                                                                                    | on each permitting at the case of the second of the second second s | sons we feel a party or incomed information is often     | Anther constraint the mark in economic    | e deuts within NAINOT prototype comments before to explain the reason that the extern       | tes no verbeen econerished in the one factor             | tetan doorned environ Morriston store       | te cals the coained with the review sector C | where the overall of prevent of the cold for       |
| care or at isome) in the part month that held                                                                                                    | to the assess of the division of the field of the field field.                                                                                                    |                                                          |                                           |                                                                                             |                                                          |                                             |                                              |                                                    |
|                                                                                                    |                                                                                                    |                                                          |                                           |                                                                                             |                                                          |                                             |                                              |                                                    |
| Education                                                                                                    |                                                                                                    |                                                          |                                           |                                                                                             |                                                          |                                             |                                              |                                                    |
| Reiseal Verser                                                                                                    |                                                                                                    |                                                          |                                           |                                                                                             |                                                          |                                             |                                              |                                                    |
| Gasta:                                                                                                    |                                                                                                    |                                                          |                                           |                                                                                             |                                                          |                                             |                                              |                                                    |
| Reisend Pergenters                                                                                                    |                                                                                                    |                                                          |                                           |                                                                                             |                                                          |                                             |                                              |                                                    |
| Casely 504 Accessionations                                                                                                    |                                                                                                    |                                                          |                                           |                                                                                             |                                                          |                                             |                                              |                                                    |
| Land A&G Meeting                                                                                                    |                                                                                                    |                                                          |                                           |                                                                                             |                                                          |                                             |                                              |                                                    |
| Hanahoo                                                                                                    |                                                                                                    |                                                          |                                           |                                                                                             |                                                          |                                             |                                              |                                                    |
|                                                                                                    |                                                                                                    |                                                          |                                           |                                                                                             |                                                          |                                             |                                              |                                                    |
| Minister .                                                                                                    |                                                                                                    |                                                          |                                           |                                                                                             |                                                          |                                             |                                              |                                                    |
| School Same:                                                                                                    |                                                                                                    |                                                          |                                           |                                                                                             |                                                          |                                             |                                              |                                                    |
| Carden -                                                                                                    |                                                                                                    |                                                          |                                           |                                                                                             |                                                          |                                             |                                              |                                                    |
| School Teophene                                                                                                    |                                                                                                    |                                                          |                                           |                                                                                             |                                                          |                                             |                                              |                                                    |
| Agently ANI descence classes                                                                                                    |                                                                                                    |                                                          |                                           |                                                                                             |                                                          |                                             |                                              |                                                    |
| Lad AR2 Mode as                                                                                                    |                                                                                                    |                                                          |                                           |                                                                                             |                                                          |                                             |                                              |                                                    |
| Hamilton                                                                                                    |                                                                                                    |                                                          |                                           |                                                                                             |                                                          |                                             |                                              |                                                    |
|                                                                                                    |                                                                                                    |                                                          |                                           | Parant(x) information                                                                       |                                                          |                                             |                                              |                                                    |
| free contract of the second second seco | 5174                                                                                                    | Last CVC North V Regional (                              |                                           | Law (POC                                                                                    | Lare TV                                                  | 5.99.04                                     | Law                                          | 58.4                                               |
| Revealed a American a Line shore Reveal Mar                                                                                                    | en et a statistic la second dirette di subjette da se solo                                                                                                    | ions. The feed is block or recorded addression is falsed | where the second the last is MPACE of     | promise construct in the low of structure. The mattern like the state was got been reasonry | -<br>Inited Addisonal parent related in to realize cheat | i in provided a fire area, when recommy, in | in your init into the second second          | where alread the present that we can read on the r |
| вы липу разов Снами си слеябрерно                                                                                                    | of the reversion the people wells and thousand the events of                                                                                                    | come in the body of the set likes.                       |                                           |                                                                                             | -                                                        |                                             |                                              | -                                                  |
|                                                                                                    |                                                                                                    |                                                          |                                           |                                                                                             |                                                          |                                             |                                              |                                                    |
| Hanahar                                                                                                    |                                                                                                    |                                                          |                                           |                                                                                             |                                                          |                                             |                                              |                                                    |
|                                                                                                    |                                                                                                    |                                                          |                                           | 1960                                                                                        |                                                          |                                             |                                              |                                                    |
| First dates from the first                                                                                                    |                                                                                                    |                                                          |                                           |                                                                                             |                                                          |                                             |                                              |                                                    |
| Knowledge Antipation of the AM(pag)                                                                                                    | and passe (b) for deferring other from here in an ideal                                                                                                    | Mid Danala Laks Scincescophics ( Archama,                | and he appropriate particular supervised. | An exemption of the last. These clearly address for several of the other during an egen     | e and assemption of all passive any parts                |                                             |                                              |                                                    |
| Manufac                                                                                                    |                                                                                                    |                                                          |                                           |                                                                                             |                                                          |                                             |                                              |                                                    |
|                                                                                                    |                                                                                                    |                                                          |                                           |                                                                                             |                                                          |                                             |                                              |                                                    |

## **Parent's Narrative – Newly Added Section**

- 1. Recognize the free-text **Narrative** box that appears for each parent. The box displays the following prompting text:
  - Family needs:
  - Services provided to the parents:
  - Services to be provided to the parents:
  - Supports (family, mentors, friends, community resources):
  - Parent's progress towards meeting service plan goals:
  - Parent's engagement in visitation:
  - Assess barriers to Reunification:
  - Progress of DFPS in meeting the service plan goals:

| TEXAS DEPARTMENT OF FAMILY AND PROTECTIVE SERVICES                                                                                                    |                                                                                                    |                                           |                                          |                                                                           |                                                |                                     |                                        |                            |
|----------------------------------------------------------------------------------------------------|----------------------------------------------------------------------------------------------------|-------------------------------------------|------------------------------------------|---------------------------------------------------------------------------|------------------------------------------------|-------------------------------------|----------------------------------------|----------------------------|
| Last Anne:<br>Cone 5:                                                                                                    |                                                                                                    |                                           |                                          |                                                                           |                                                |                                     |                                        |                            |
|                                                                                                    |                                                                                                    |                                           | Ľ                                        | CVS MONTHLY EVALUATION/ASSESSMENT REPOR                                   | T                                              |                                     |                                        |                            |
| Date From:                                                                                                    |                                                                                                    | 03/08/2019                                |                                          | Date To:                                                                  |                                                | 03/08/2019                          |                                        |                            |
| Caseworker:                                                                                                    |                                                                                                    |                                           |                                          | County:                                                                   |                                                | TYLER                               |                                        |                            |
| Supervisor:                                                                                                    |                                                                                                    | 1000                                      |                                          | Office:                                                                   |                                                | Woodville                           |                                        |                            |
|                                                                                                    |                                                                                                    |                                           |                                          | Evaluation                                                                |                                                |                                     |                                        |                            |
|                                                                                                    |                                                                                                    |                                           |                                          | Child(ren) Information                                                    |                                                |                                     |                                        |                            |
| Children Name                                                                                                    | Last CVS Monthly                                                                                                    | Next Court                                | Last CPOS                                | TX Health Steps                                                           | TX Health Steps Initial or                     | Authorized                          | Authorized                             | Last CANS                  |
|                                                                                                    | Required (FTF)                                                                                                    | 12/21/2018                                |                                          | Medical Checkup                                                           | 6 Month Dental Checkup                         | Basic                               | 12/12/2018                             | Assessment                 |
| Child Informations                                                                                                    |                                                                                                    |                                           |                                          |                                                                           |                                                |                                     |                                        |                            |
| Review the information in the above<br>about the child that occurred within                                                                                                    | Child Information:<br>Review the information in the above Child information table to ensure it reflects all completed case actions. If a field is blank or incorrect information is listed, either document the task in appropriate fields within IMPACT or provide comments below to explain the reason that the action has not yet been accompliabed. In the child fields below, document any new information<br>about the child that occurred within the review period. Evaluate the overall progress of the child (in case or all tome) in the past month that include the areas outlined in the tody of the text field. |                                           |                                          |                                                                           |                                                |                                     |                                        |                            |
| Education                                                                                                    |                                                                                                    |                                           |                                          |                                                                           |                                                |                                     |                                        |                            |
| School Name:                                                                                                    |                                                                                                    |                                           |                                          |                                                                           |                                                |                                     |                                        |                            |
| Grade:                                                                                                    |                                                                                                    |                                           |                                          |                                                                           |                                                |                                     |                                        |                            |
| School Programs:                                                                                                    |                                                                                                    |                                           |                                          |                                                                           |                                                |                                     |                                        |                            |
| Second Figure Accompositions                                                                                                    |                                                                                                    |                                           |                                          |                                                                           |                                                |                                     |                                        |                            |
| Last ARD Meeting.                                                                                                    |                                                                                                    |                                           |                                          |                                                                           |                                                |                                     |                                        |                            |
| Narrative                                                                                                    |                                                                                                    |                                           |                                          |                                                                           |                                                |                                     |                                        |                            |
| Services provided to the chil     Services to be provided to the chil     Well-being of the child     Child's Safety:     Medical     Seful     Seful | d:<br>e child:<br>vrs, friends):<br>e):                                                                                                    |                                           |                                          |                                                                           |                                                |                                     |                                        |                            |
| Parent(s) Information                                                                                                    |                                                                                                    |                                           |                                          |                                                                           |                                                |                                     |                                        |                            |
| Paren                                                                                                    | t Name                                                                                                    | Last CVS Monthly                          | (Required (FTF)                          | Last FPOS                                                                 | Last FPO:                                      | 5 Stage                             | Last                                   | FSNA                       |
| Review the information in the above A                                                                                                    | Parent Information table to ensure it ref                                                                                                    | ects all completed case actions. If a fie | eld is blank or incorrect information is | listed, either document the task in IMPACT or provide comments below to e | I<br>Ixolain the reason that the action has no | t vet been accomplished. Additional | narent related information should be r | rovided in this area, when |
| In the papers fields below, document any neuroformation about the parent has coursed within the relevent period. Evaluate the overall progress of the parent in the basit months that include the areas called in the body of the tast field.                                                                                                    |                                                                                                    |                                           |                                          |                                                                           |                                                |                                     |                                        |                            |
| Family provided to the panets:     Support for the panets:     Support for the panets:     Support for the panets:     Support for the panets:     Support for the panets:     Assess Samper to Remindation:     Assess Samper to Remindation:     Assess Samper to Remindation:                                                                                                    |                                                                                                    |                                           |                                          |                                                                           |                                                |                                     |                                        |                            |

## **Plan Section – Revision**

1. Identify the following revised instructional text for the **Plan** section:

"Based on the above evaluation of the child(ren) and parent(s) the following action items have been identified. Describe tasks to be accomplished, timeframes, and the appropriate parties responsible for completion of the task. Tasks should address the needs of the child, family, caregiver and accomplishment of permanency goals."

| TOPS CONSIDER TO FAMILY AND INCOME AND INCOME STATES                                                                                                    |                                                                                                    |                                                                                                    |                                         |                                                                                  |                                                          |                                                           |                                                |                                                         |
|----------------------------------------------------------------------------------------------------|----------------------------------------------------------------------------------------------------|----------------------------------------------------------------------------------------------------|-----------------------------------------|----------------------------------------------------------------------------------|----------------------------------------------------------|-----------------------------------------------------------|------------------------------------------------|---------------------------------------------------------|
|                                                                                                    |                                                                                                    |                                                                                                    |                                         |                                                                                  | Const Report<br>Enter R                                  |                                                           |                                                |                                                         |
|                                                                                                    |                                                                                                    |                                                                                                    |                                         | CVS NORTHLY ENALUATION ASSESSMENT REPORT                                         |                                                          |                                                           |                                                |                                                         |
| Dide Frank.                                                                                                    |                                                                                                    | and tax for                                                                                            |                                         | date ( a.                                                                        |                                                          | e text carrie                                             |                                                |                                                         |
| Committee                                                                                                    |                                                                                                    |                                                                                                    |                                         | Course:                                                                          |                                                          | 140095                                                    |                                                |                                                         |
| Aspenditure                                                                                                    |                                                                                                    |                                                                                                    |                                         | 08                                                                               |                                                          | Hereiter                                                  |                                                |                                                         |
|                                                                                                    |                                                                                                    |                                                                                                    |                                         | Exclusion                                                                        |                                                          |                                                           |                                                |                                                         |
|                                                                                                    |                                                                                                    |                                                                                                    |                                         | Child(ren) Information                                                           |                                                          |                                                           |                                                |                                                         |
| Dhideo Kane                                                                                                    | East CVS Monthly<br>Required (CC)                                                                                                    | Her Court<br>Haring                                                                                    | Law Onds                                | To leader Secon<br>Medical Checkup                                               | TX Health Deuts Initial of<br>Onterth Deuts Checkap      | Astronaed<br>Service LCC                                  | Authorited<br>Service LCC Dete                 | Last CARD<br>Assessment                                 |
|                                                                                                    |                                                                                                    |                                                                                                    |                                         |                                                                                  |                                                          |                                                           |                                                |                                                         |
| Child I the suffice.                                                                                                    |                                                                                                    |                                                                                                    |                                         |                                                                                  |                                                          |                                                           |                                                |                                                         |
| Carter the Information is the store Onic inform<br>over crist isomet in the past excert first inside:                                                                                                    | nation racia to ensure a valle to an overgeneral or<br>for an experient fixed in the least of the fixed fixed                                                                                                    | ter extern of a feet to be a promet when ever it to be                                                 | ester boowen de rack it epotente        | edeca when NATRO F protocols commands before to argin in the reason that the     | e eston bas no yerbeen estonerfoned in the one fecto bet | <ul> <li>Coursest way new information about th</li> </ul> | e colo ser occurred within the review press. C | initiate the overall propress states calls (in          |
|                                                                                                    |                                                                                                    |                                                                                                    |                                         |                                                                                  |                                                          |                                                           |                                                |                                                         |
| Delaster                                                                                                    |                                                                                                    |                                                                                                    |                                         |                                                                                  |                                                          |                                                           |                                                |                                                         |
| Record Server                                                                                                    |                                                                                                    |                                                                                                    |                                         |                                                                                  |                                                          |                                                           |                                                |                                                         |
| Advant Processory                                                                                                    |                                                                                                    |                                                                                                    |                                         |                                                                                  |                                                          |                                                           |                                                |                                                         |
| County 504 Account of atoms                                                                                                    |                                                                                                    |                                                                                                    |                                         |                                                                                  |                                                          |                                                           |                                                |                                                         |
| Last AND Meeting                                                                                                    |                                                                                                    |                                                                                                    |                                         |                                                                                  |                                                          |                                                           |                                                |                                                         |
| Banahov                                                                                                    |                                                                                                    |                                                                                                    |                                         |                                                                                  |                                                          |                                                           |                                                |                                                         |
|                                                                                                    |                                                                                                    |                                                                                                    |                                         |                                                                                  |                                                          |                                                           |                                                |                                                         |
| telestere:                                                                                                    |                                                                                                    |                                                                                                    |                                         |                                                                                  |                                                          |                                                           |                                                |                                                         |
| Scrool Name:                                                                                                    |                                                                                                    |                                                                                                    |                                         |                                                                                  |                                                          |                                                           |                                                |                                                         |
| School Programs                                                                                                    |                                                                                                    |                                                                                                    |                                         |                                                                                  |                                                          |                                                           |                                                |                                                         |
| Agently Politiceaners deduce                                                                                                    |                                                                                                    |                                                                                                    |                                         |                                                                                  |                                                          |                                                           |                                                |                                                         |
| Lad ARC Mode at                                                                                                    |                                                                                                    |                                                                                                    |                                         |                                                                                  |                                                          |                                                           |                                                |                                                         |
| Hamilton                                                                                                    |                                                                                                    |                                                                                                    |                                         |                                                                                  |                                                          |                                                           |                                                |                                                         |
|                                                                                                    |                                                                                                    |                                                                                                    |                                         | Parant(A) Information                                                            |                                                          |                                                           |                                                |                                                         |
| - Free S                                                                                                    |                                                                                                    | Lass CVC Howevy Required (1)                                                                           | m                                       | Lawrence                                                                         | Lan: 1705.9                                              | 15                                                        | Law                                            | rska.                                                   |
| Names the Advantage of the above Name' Mars.<br>As a set of the first first state of the set of the set of the se | the stable is search of selects of completed on<br>the second of the second second based of the second second s | er solore. It a belie ble it or recorded addreador e fabelje<br>an och ber i tra bole of the set of an | other designed the ball of MMCT or      | provide statements that the low plant the masses that the autom has not get been | seconglated Addassi parent wisked alto when chastic to   | provided in the area, when recommy, in                    | in presiduate takey decreased any new who      | or where advant like you will be a locate with the Part |
| and percent of a second                                                                                                    |                                                                                                    |                                                                                                    |                                         |                                                                                  |                                                          |                                                           |                                                |                                                         |
| Haraba                                                                                                    |                                                                                                    |                                                                                                    |                                         |                                                                                  |                                                          |                                                           |                                                |                                                         |
|                                                                                                    |                                                                                                    |                                                                                                    |                                         | Plan                                                                             |                                                          |                                                           |                                                |                                                         |
| Plank also, have black field                                                                                                    |                                                                                                    |                                                                                                    |                                         |                                                                                  |                                                          |                                                           |                                                |                                                         |
| Earther he also a realization of he shifty a just                                                                                                    | i yaar ()) ka Adaring adan fewakan kas                                                                                                    | Merillal Danala field driv assemption ( Probana,                                                       | and the appropriate particle surprised. | to complete state that Train classified base for seven stars, while the sp       | angine and acceptation of algorithming pair.             |                                                           |                                                |                                                         |
| Harshire                                                                                                    |                                                                                                    |                                                                                                    |                                         |                                                                                  |                                                          |                                                           |                                                |                                                         |
|                                                                                                    |                                                                                                    |                                                                                                    |                                         |                                                                                  |                                                          |                                                           |                                                |                                                         |

## **Contact Information for Case Section – Revisions and Deletions**

- 1. Recognize each contact will be listed in chronological order.
- 2. The following contacts will be no longer displayed as part of the **CVS Monthly Evaluation/Assessment Report**:
  - Closing Summary
  - Transfer Summary
- 3. The **Notification Information for Case** section has been removed from the new version of the **CVS Monthly Evaluation/Assessment Report**.
- 4. Identify the new field **Contacted By**. This field will prefill with the " Contacted By" person from the **Contact Detail** page.
- 5. Recognize **Sibling Visit and Est. Time With Client(s)** has been moved to a new location for contact narrative.
- 6. Recognize when "CVS Monthly Required (FTF)" appears in the **Purpose** field, the text will be bolded.

| State of the state of the state of                        | Last CANS<br>Assessment           |  |                         |  |  |  |  |  |
|----------------------------------------------------------------------------------------------------|-----------------------------------|--|-------------------------|--|--|--|--|--|
| Cell         Statustical         CVS MONTHY EVALUATIONASSESSMENT REPORT           CVS MONTHY EVALUATIONASSESSMENT REPORT         0.01001         0.01001           Cell         0.01 rfs         0.01001         0.0001           Cell         0.00 rfs         0.01001         0.00001           Spervise:         0.00150         0.00150         0.00001           Cell         0.00100         0.00001         0.00001         0.00001           Cell         Cell         0.001001         0.00001         0.00001         0.00001           Cell         Cell         0.00001         0.00001         0.00001         0.00001         0.00001         0.00001                                                                                                    | Last CANS<br>Associated           |  |                         |  |  |  |  |  |
| Internal internal inte                                    | Last CANS<br>Assocrati            |  |                         |  |  |  |  |  |
| CVS MONTHLY EVALUATIONASSESSMENT REPORT           bit Area         Bit States         Bit States           bit Area         Bit States         Bit States           bit Area         Bit States         Bit States           bit Area         Bit States         Bit States           bit Area         Bit States         Bit States           bit Area         Bit States         Bit States           bit Area         Bit States         Bit States           constrained         Bit States         Bit States         Bit States           Constrained         Bit States           Constrained (PT)         Bit Constrained         Bit Constrained           Constrained (PT)         Bit Constrained         Bit Constrained         Bit Constrained           Constrained (PT)         Bit Constrained         Bit Constrained         Bit Constrained           Constrained (PT)         Bit Constrained (PT)         Bit Constrained (PT)           Constrained (PT)         Bit Constrained (PT)         Bit Constrained (PT)           Constrained (PT) <th bit="" c<="" colspan="2" td=""><td>Last Cans<br/>Assessment</td></th>                                                                                                    | <td>Last Cans<br/>Assessment</td> |  | Last Cans<br>Assessment |  |  |  |  |  |
| bit row:     00 for     00 for       Ceering:     Ceering:     Ceering:       kprints:     Ceering:     Ceering:       Ceering:     Ceering:     Ceering:       Ceering:     Ceering:     Ceering:       Ceering:     Ceering:     Ceering:       Ceering:     Ceering:     Ceering:       Ceering:     Ceering:     Ceering:       Ceering:     Ceering:     Ceering:       Ceering:     Ceering:     Ceering:       Ceering:     National Ceering:     Ceering:       Ceering:     Ceering:     Ceering:       Ceering:     Ceering:     Ceering:       Ceering:     Ceering:     Ceering:       Ceering:     Ceering:     Ceering:       Ceering:     Ceering:     Ceering:                                                                                                    | Last CANS<br>Assessment           |  |                         |  |  |  |  |  |
| Citery Same         Source Same         Source Same                                                                                                    | Last CANS<br>Assessment           |  |                         |  |  |  |  |  |
| typener. <u>Conse</u>                                                                                                    | Lest CANS<br>Assessment           |  |                         |  |  |  |  |  |
| Approximation of the second second se | Last CANS<br>Assessment           |  |                         |  |  |  |  |  |
| Exhibition           Chipren Name         Advorted Texato Texato           Texato Texato         Advorted Texato         Advorted Texato           Texato Texato         Texato Texato         Advorted Texato         Advorted Texato                                                                                                    | Last CANS<br>Assessment           |  |                         |  |  |  |  |  |
| Chierre Name         Chierre Name         Autorize Autorize         Autorize Autorize         Au                                                                                                    | Last CANS<br>Assessment           |  |                         |  |  |  |  |  |
| Cellsters hares         Lad CVM         Name         Lad CVM         Tar Name         Tar Name                                                                                                    | Lest CANS<br>Assessment           |  |                         |  |  |  |  |  |
| Negling (77)         Neeting         Medical Oberlug         6 Month Destri Lifescup         Herris LOG         Herris LOG           Image: Image:                                                                                               | Assessment                        |  |                         |  |  |  |  |  |
| Case Momentation:         10220019         0027019         00800019         Specialized         10010019           Case Momentation:                                                                                                    |                                   |  |                         |  |  |  |  |  |
| Crief Minister                                                                                                    |                                   |  |                         |  |  |  |  |  |
|                                                                                                    |                                   |  |                         |  |  |  |  |  |
| Reveals in Additions on the story of Characteristic Company of the story of characteristic Company of the story of the story of the sto |                                   |  |                         |  |  |  |  |  |
|                                                                                                    |                                   |  |                         |  |  |  |  |  |
| Education                                                                                                    |                                   |  |                         |  |  |  |  |  |
| School Name                                                                                                    |                                   |  |                         |  |  |  |  |  |
| The second second second second second second second second second second second second second second second s                                                                                                    |                                   |  |                         |  |  |  |  |  |
|                                                                                                    |                                   |  |                         |  |  |  |  |  |
| school Higgeris:                                                                                                    |                                   |  |                         |  |  |  |  |  |
| Specify 504 Accommodations:                                                                                                    |                                   |  |                         |  |  |  |  |  |
| Last ARD Meeting:                                                                                                    |                                   |  |                         |  |  |  |  |  |
| Narrative                                                                                                    |                                   |  |                         |  |  |  |  |  |
| Bereint proved to the non           Service to proved to the non           Service to proved to the non           Service to proved to the non           Service to proved to the non           Service to proved to the non           Service to proved to the non           Service to proved to the non           Service to proved to the non           Service to proved to the non           Service to prove to the non           Service to prove to the non           Service to prove to the non           Service to prove to the non           Service to prove to the non           Service to prove to the non           Service to prove to the non           Service to prove to the non           Service to prove to the non           Service to prove to the non           Service to prove to the non           Service to prove to the non                                                                                                    |                                   |  |                         |  |  |  |  |  |
| Parent(s) Information                                                                                                    |                                   |  |                         |  |  |  |  |  |
| Paged Hunge 1 141 (7/ Handhor #77) 141 (7/ Handhor #77) 141 (7/ Handhor #77) 141 (7/ Handhor #77) 141 (7/ Handhor #77)                                                                                                    |                                   |  |                         |  |  |  |  |  |
| Perintalian Lastro-Annual (III) Castro-Annual (III) Castro-Annual  | CONT 2004                         |  |                         |  |  |  |  |  |
| Nearther Network State State S |                                   |  |                         |  |  |  |  |  |
| Pending Provided to By pending     Pending Provided to By pending     Pending Provided to By pending     Pending Provided to By pending     Pending Provided to By pending     Pending Provided to By pending     Pending Provided to By pending     Pending Provided to By Pending     Pending Provided to By Pending     Pending Provided to By Pending     Pending Provided to By Pending     Pending Provided to By Pending     Pending Provided to By Pending     Pending Provided to By Pending     Pending Provided to By Pending     Pending     Pend      |                                   |  |                         |  |  |  |  |  |
| Plan                                                                                                    |                                   |  |                         |  |  |  |  |  |
| Post likes lives Medilited                                                                                                    |                                   |  |                         |  |  |  |  |  |
|                                                                                                    |                                   |  |                         |  |  |  |  |  |
| ease on the device device of the charges are partial for charges and the charges are charges and the charges are charges are c |                                   |  |                         |  |  |  |  |  |
|                                                                                                    |                                   |  |                         |  |  |  |  |  |
| Contact Information for Case                                                                                                    |                                   |  |                         |  |  |  |  |  |
| Contact Date and Time; 1001/2019 05:00 PM Contact Twee: Contact                                                                                                    | 1                                 |  |                         |  |  |  |  |  |
| Attempted: No Constitution (Constitution Constitution)                                                                                                    |                                   |  |                         |  |  |  |  |  |
| Method: Face to Face Narrative: No Contacted By:                                                                                                    |                                   |  |                         |  |  |  |  |  |
| Sining Vill: No Est Time With Client(s): Fouris 0 Mins. 0 Extense Est Time With Client(s): Fouris 0 Mins. 0                                                                                                    |                                   |  |                         |  |  |  |  |  |
|                                                                                                    |                                   |  |                         |  |  |  |  |  |
|                                                                                                    |                                   |  |                         |  |  |  |  |  |